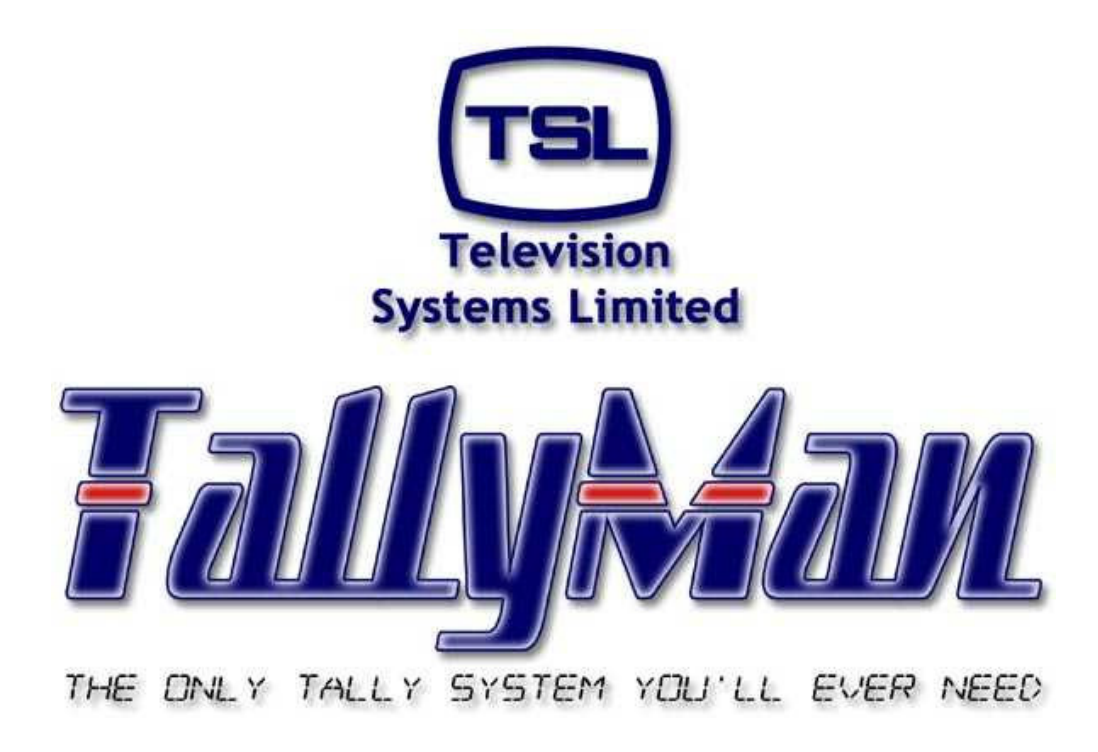

# Control Panel and Joystick Control

 this section is intended to be read in conjunction with the Introduction

## Television Systems Limited. Vanwall Road, Maidenhead, Berkshire, SL6 4UB Telephone +44 (0)1628 676200, FAX +44 (0)1628 676299

### **Control Panel**

- 1.0 Introduction
- 2.0 Adding Control Panels to the System
- 3.0 The button function is a Tally
- 4.0 The button is assigned for router control
- 5.0 Joystick Control

This Page is Blank

#### 1.0 Introduction

TSL's Universal Control Panels and the Quartz CM1000 panel may be used with a TM1 to provide tally switching and router switching.

#### 2.0 Adding Control Panels to the System

Via Add New Component from the main dialog screen, add a Control Panel.

| Add New System                                                                                                    | Component                                                                                                    |     |
|----------------------------------------------------------------------------------------------------|----------------------------------------------------------------------------------------------------|-----|
| Type: 27 S<br>III T<br>III R<br>III R<br>III R<br>III R<br>III C                                                                                                    | ystem Controller Cano<br>ally I/O<br>Router<br>fixer<br>IMD Display interface<br>Control Panel                                                                                                    | cel |
| Name: Contr                                                                                                    | ol Panel 1  OK                                                                                                    |     |
| File Edit Tools View Comm                                                                                                    | s Help                                                                                                    |     |
| E 🕎 New System                                                                                                    | Control Panel Properties                                                                                                    |     |
| -ST System Tally<br>Hain Router 1st Li<br>Hain Router 2nd Li<br>Hain Router 2nd Li<br>Hain Ro | Name:       Control Panel 1         UCP Type:       TSL UCP-2         Address:       1         Size:       72         Address:       1         Size:       72         Address:       1         Size:       72         Address:       1         Subtract ontrol, Single Dest; -> Matrix:       Main Router 1st Let         Router control, Multi Dest       Dest:       Dst:         Dest:       Dst:       1         Edit Serial Parameters       Assign 1/F: <local></local> | •   |
| < N                                                                                                    |                                                                                                    |     |

Select the UCP Type and set the desired **Function**.

Edit the Serial Parameters.

|                                |                   |       | OK   |
|--------------------------------|-------------------|-------|------|
| ype: Senal RS422               |                   |       | Canc |
| General Parameters             | Serial Parameters |       |      |
| Port Number: 6                 | Baud Rate:        | 38400 | •    |
| Description: Lower Right RS422 | Parity:           | Even  | •    |
| Network Parameters             | Data Bits:        | 8     | •    |
| IP Address:                    | Stop Bits:        | 1     | •    |

If there is more than on Panel in the systen, they may have different addresses set on the panel and use the same communications port / interface – Assign Interface would be selected to the first Control Panel in the system.

Example.

| TallyMan - 8598 Meridi                                                                                                    | an2 131004.tms                                                                                                    |
|----------------------------------------------------------------------------------------------------|----------------------------------------------------------------------------------------------------|
| Ele       Edit       Iools       Yiew       Comm         ●       Meridian       ST       System Tally         ●       Image: Aurora       Image: Aurora         ●       Image: Aurora       Image: Aurora         ●       Image: Aurora       Image: Aurora         Image: Common Common Control       Image: Button       Image: Common Control         Image: Common Control       Image: Button       Image: Control         Image: Control       Image: Button       Image: Control         Image: Control       Image: Control       Image: Control         Image: Control       Image: Control       Image: Control         Image: Control       Image: Control       Image: Control         Image: Control       Image: Control       Image: Control         Image: Control       Image: Control       Image: Control         Image: Control       Image: Control       Image: Control         Image: Control       Image: Control       Image: Control         Image: Control       Image: Control       Image: Control         Image: Control       Image: Control       Image: Control         Image: Control       Image: Control       Image: Control         Image: Control       Image: Control       Image | S       Help         Control Panel Properties         Name:       Cam 2 control         UCP Type:       TSL UCP-Custom         Address:       2       Size:         Address:       2       Size:         Function       I ally         © Bouter control, Single Dest: -> Matrix:       I Kramer         © Router control, Multi Dest       Dest:         Cam 2       I         Edit Serial Parameters       Assign I/F:         Cam 1 control       I |
| Ready                                                                                                    |                                                                                                    |

If there is more than one panel in the system and the second panel interface is not assigned to the first panel, a second communications port will be required on the TM1.

| ile Edit Tools View Com | ms Help |           |               |     | عارد |
|-------------------------|---------|-----------|---------------|-----|------|
| - 🙀 New System          | Index   | Button    | Tally Channel |     | ^    |
| ST System Tally         | 1       | Button 1  | 1: Program    |     |      |
| 🛨 🔣 Main Router 1st Li  | 2       | Button 2  | 1: Program    |     |      |
| ∓ 🔣 Main Router 2nd L   | 3       | Button 3  | 1: Program    |     |      |
|                         | 4       | Button 4  | 1: Program    |     |      |
| Parallel Tallies        | 5       | Button 5  | 1: Program    |     |      |
| i wal                   | 6       | Button 6  | 1: Program    |     |      |
| Control Papel 1         | 7       | Button 7  | 1: Program    |     |      |
| Rutton                  | 8       | Button 8  | 1: Program    |     |      |
|                         | 9       | Button 9  | 1: Program    |     |      |
|                         | 10      | Button 10 | 1: Program    |     |      |
|                         | 11      | Button 11 | 1: Program    |     |      |
|                         | 12      | Button 12 | 1: Program    |     |      |
|                         | 13      | Button 13 | 1: Program    |     |      |
|                         | 14      | Button 14 | 1: Program    |     |      |
|                         | 15      | Button 15 | 1: Program    |     |      |
|                         | 16      | Button 16 | 1: Program    |     |      |
|                         | 17      | Button 17 | 1: Program    |     |      |
|                         | 18      | Button 18 | 1: Program    |     |      |
|                         | 19      | Button 19 | 1: Program    |     |      |
|                         | 20      | Button 20 | 1: Program    |     |      |
|                         | 21      | Button 21 | 1: Program    |     |      |
|                         | 22      | Button 22 | 1 · Drogram   |     | 1    |
| eadv                    |         |           |               | NUM |      |

3.0 The button function is a Tally

Double clicking on a Button line will show:

| Edit Panel Button 1 of C                                           | ontrol Panel 1 | ×                                                                      |
|--------------------------------------------------------------------|----------------|------------------------------------------------------------------------|
| Name: Name: Tally Channel: 1: Program<br>Button Type<br>• Latching | Lamp Control   | Assigned to Lamp <u>Add Tally</u> Delete Selection Tally Logic Channel |
| Repeat Edit                                                        | Cancel         | Allow user configuration                                               |

It will be seen that the lamp may be lit by any other Tally in the system.

Plesae see the Tally Section 6 on the method of assigning tallirs.

| TallyMan - two level ro<br>File Edit Tools View Comm                                                                                                    | uter.tms                                                                                                    |
|----------------------------------------------------------------------------------------------------|----------------------------------------------------------------------------------------------------|
| New System     ST System Tally     Main Router 1st L     Main Router 2nd L     Main Router 2nd L     Main | Control Panel Properties          Name:       Control Panel 1         UCP Type:       TSL UCP-2         Address:       1         Size:       72         Address:       1         Size:       72         Address:       1         Size:       72         Address:       1         Size:       72         Address:       1         Size:       72         Address:       1         Size:       1         C Router control, Single Dest: -> Matrix:       Main Router 1st Let         C Router control, Multi Dest       Dest:       Dst         Dest:       Dst       1 |
| Kady                                                                                                    | Edit Serial Parameters Assign 1/F: <local></local>                                                                                                    |

4.0 The button is assigned for router control

Assign the router and the destination that the button has to operate with.

TallyMan - two level router.tms <u>File Edit Iools View Comms H</u>elp 🖃 🙀 New System Index Button Assignment ST System Tally 1 Button 🛨 🔝 Main Router 1st L Button 2 2 3 Button 3 4 Button 4 Button 5 5 Button 6 wall 6 7 Button 7 Button 8 8 💓 Button Button 9 9 10 Button 10 11 12 Button 11 Button 12 13 Button 13 14 15 Button 14 Button 15 16 Button 16 17 Button 17 Button 18 Button 19 18 19 20 Button 20 21 22 Button 21 Button 22 > ----- OFFLINE NUM Ready

Double click on the Button:

| Edit Panel Button 1 of            | Control Pan                      | el 1                  | ×             |
|-----------------------------------|----------------------------------|-----------------------|---------------|
| Name: Camera                      | 1 Source 1<br>user configuration | on                    | -             |
| Button Type<br>© Source<br>© Dest | Matrix:                          | 🔛 Main Route<br>Grc 1 | ਸ 1st Level ▼ |
| Repeat Edit                       |                                  |                       | Cancel<br>OK  |

Confirm Matrix selection. It is possible to disable a button by giving it No Assignment.

| 🔲 TallyMan - two level re                                 | outer.tr        | ns                |               |          |
|-----------------------------------------------------------|-----------------|-------------------|---------------|----------|
| <u>File E</u> dit <u>T</u> ools <u>V</u> iew <u>C</u> omr | ms <u>H</u> elp |                   |               |          |
| 🖃 🙀 New System                                            | Index           | Button            | Assignment    | ^        |
|                                                           | 1               | Camera 1 Source 1 | Source: Src 1 |          |
| 🛨 🔣 Main Router 1st L                                     | 2               | Button 2          |               |          |
| 🛨 🔣 Main Router 2nd L                                     | 3               | Button 3          | 2000          |          |
|                                                           | 4               | Button 4          |               |          |
|                                                           | 5               | Button 5          |               |          |
| 🛨 📫 wall                                                  | 6               | Button 6          |               |          |
| Control Papel 1                                           | 7               | Button 7          | 5 <u>000</u>  |          |
| Button                                                    | 8               | Button 8          |               |          |
| Decon                                                     | 9               | Button 9          |               |          |
|                                                           | 10              | Button 10         | 1000          |          |
|                                                           | 11              | Button 11         |               |          |
|                                                           | 12              | Button 12         |               |          |
|                                                           | 13              | Button 13         |               |          |
|                                                           | 14              | Button 14         |               |          |
|                                                           | 15              | Button 15         |               |          |
|                                                           | 16              | Button 16         | <u> </u>      |          |
|                                                           | 17              | Button 17         |               |          |
|                                                           | 18              | Button 18         |               |          |
|                                                           | 19              | Button 19         | 2000          |          |
|                                                           | 20              | Button 20         |               |          |
|                                                           | 21              | Button 21         |               | 100      |
|                                                           | 22              | Button 22         |               | <u> </u> |
| Ready                                                     |                 |                   |               | NUM      |

#### 4.1 The button is assigned for router control - multi destination.

| TallyMan - two level ro                                                                                                    | outer.tms                                                                                                    |  |
|----------------------------------------------------------------------------------------------------|----------------------------------------------------------------------------------------------------|--|
| <u>File E</u> dit <u>T</u> ools <u>V</u> iew <u>C</u> omr                                                                                                    | ns <u>H</u> elp                                                                                                    |  |
| Wew System     ST System Tally     Main Router 1at L     Main Router 2nd L     Main Router 2nd L     Main | Control Panel Properties          Name:       Control Panel 1         UCP Type:       TSL UCP-2         Address:       1         Size:       72         Address:       1         Size:       72         Address:       1         Size:       72         Address:       1         Size:       72         Address:       1         Size:       72         Address:       1         Size:       72         Address:       1         Size:       72         Address:       1         Size:       72         Address:       1         Size:       72         Address:       1         Size:       72         Address:       1         Size:       72         Address:       1         Size:       7         Address:       1         Size:       7         Address:       1         Size:       7         Bouter control, Multi Dest       7         Edit Serial Parameters       Assign 1/F:          Actorab       1 <td></td> |  |
| Ready                                                                                                    |                                                                                                    |  |

This control panel is now an X-Y panel.

| Edit Panel Button 1 of                            | Control Panel 1                 |        |
|---------------------------------------------------|---------------------------------|--------|
| Name: 📃                                           | user configuration              |        |
| Button Type<br>C <u>S</u> ource<br>C <u>D</u> est | Matrix: 🔛 Main Router 1st Level | -<br>- |
| Repeat Edit                                       | Canc<br>OK                      | el     |

This shows the button assigned to the Main Router selecting Dst 1.

This shows a button assigned to the Main Router selecting Source 1.

| Edit Panel Button 1 of                            | Control Pa         | anel 1    |              | ×     |
|---------------------------------------------------|--------------------|-----------|--------------|-------|
| Name: Allow                                       | user configur      | ation     |              |       |
| Button Type<br>© <u>S</u> ource<br>© <u>D</u> est | Matrix:<br>Source: | Main Rout | er 1st Level | •     |
| Repeat Edit                                       | 1                  |           | Ca           | incel |

This works exactly as an X-Y Panel.

Use the destination buttons to select the destination that any of the common source buttons will operate.

#### 5.0 Joystick Control

Control of a router for camera matching (Shading) is possible for those routers that allow serial control from TallyMan.

It is expected that the input from the RCP/OCP will be a parallel GPI (tally type input to ground on a D37 connection.

Set the panel (real or virtual – a physical panel does not have to be present) to a router destination.

| 🔲 TallyMan - Offline                                      |                                                                                                    |                            |
|-----------------------------------------------------------|----------------------------------------------------------------------------------------------------|----------------------------|
| <u>File E</u> dit <u>T</u> ools ⊻iew <u>C</u> om          | ms <u>H</u> elp                                                                                                    |                            |
| ►                                                         | Control Panel Properties                                                                                                    |                            |
| ⊡∰ m                                                      | Name: Joystick Joystick Overrides:                                                                                                    |                            |
| Parallel     Display Ports     Joystick     Public Rutton | UCP Type: TSL UCP-1 _ 4<br>Address: 1 Size: 20 Apply                                                                                                    | Set the number of Joystick |
|                                                           | Function<br>C Ially                                                                                                    | Apply.                     |
|                                                           | Image: Constrol, Single Dest; → Matrix:       Image: Constrol, Single Dest; → Matrix:         Image: Constrol, Multi Dest       Dest:         Dst       1 | This shows 4<br>OCP/CCUs.  |
|                                                           | <u> </u>                                                                                                    |                            |
|                                                           | Edit Serial Parameters Assign I/F: CLocal>                                                                                                    |                            |
| Ready                                                     |                                                                                                    |                            |

• Select Joystick 1.

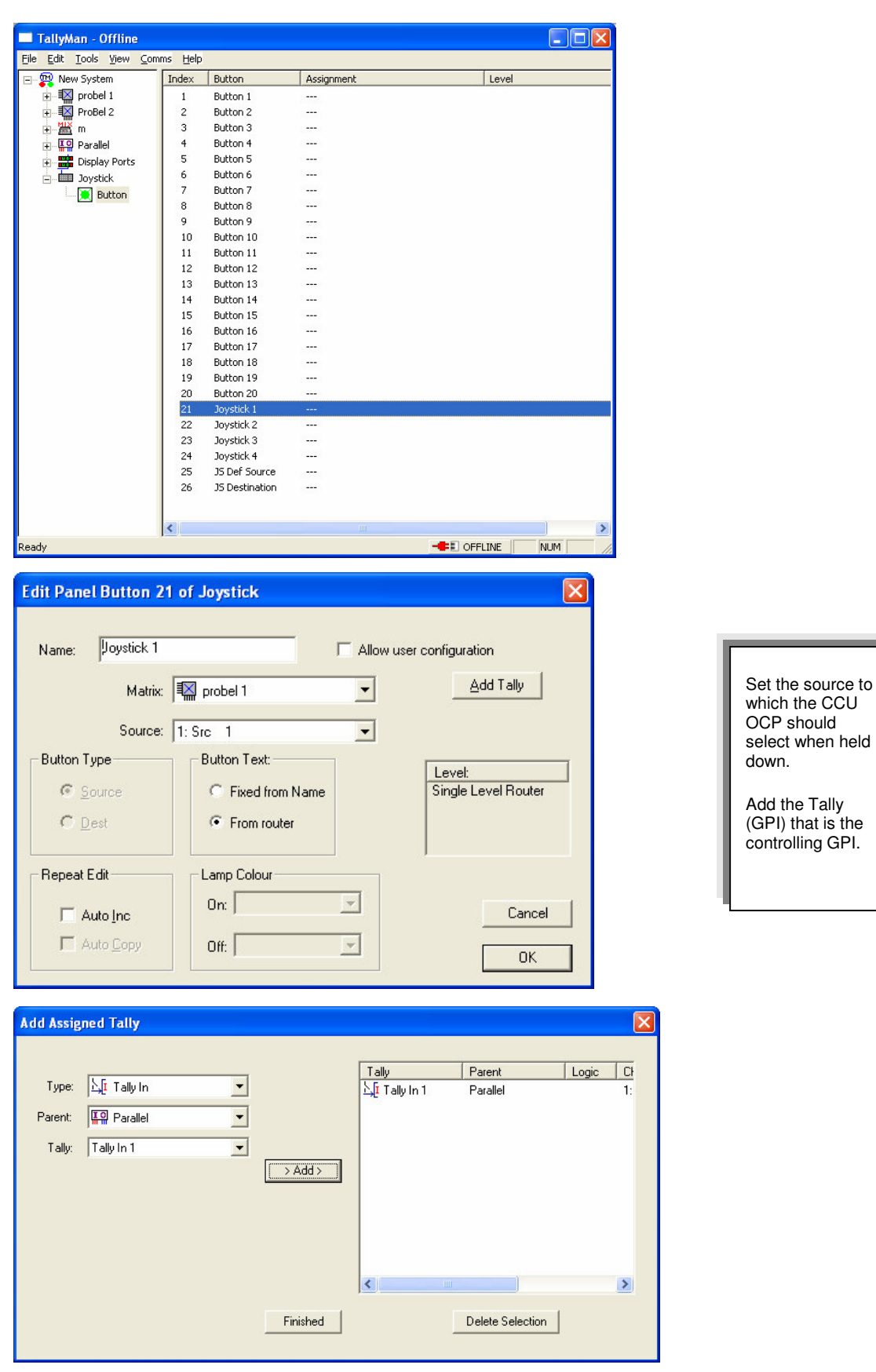

• Set the Default Source

This is the default TallyMan defined source that the router destination will select when the Joystick is released. Probably Studio Out.

If this is not set the default source will be the one set by the actual router panel by that destination. (From TallyMan software version V1.69).

| 🔲 TallyMan - Offline                     |                 |                |                |                 |
|------------------------------------------|-----------------|----------------|----------------|-----------------|
| <u>File E</u> dit <u>T</u> ools ⊻iew ⊆om | ms <u>H</u> elp |                |                |                 |
| 🖃 🕎 New System                           | Index           | Button         | Assignment     | Level           |
| 🛨 🔣 probel 1                             | 1               | Button 1       |                |                 |
| + 🔣 ProBel 2                             | 2               | Button 2       |                |                 |
| + 🛗 m                                    | 3               | Button 3       |                |                 |
| + IO Parallel                            | 4               | Button 4       |                |                 |
| + Display Ports                          | 5               | Button 5       |                |                 |
| - Joystick                               | 6               | Button 6       |                |                 |
| Button                                   | 7               | Button 7       |                |                 |
| C Cutton                                 | 8               | Button 8       |                |                 |
|                                          | 9               | Button 9       |                |                 |
|                                          | 10              | Button 10      |                |                 |
|                                          | 11              | Button 11      |                |                 |
|                                          | 12              | Button 12      |                |                 |
|                                          | 13              | Button 13      |                |                 |
|                                          | 14              | Button 14      |                |                 |
|                                          | 15              | Button 15      |                |                 |
|                                          | 16              | Button 16      |                |                 |
|                                          | 17              | Button 17      |                |                 |
|                                          | 18              | Button 18      | 2000           |                 |
|                                          | 19              | Button 19      |                |                 |
|                                          | 20              | Button 20      |                |                 |
|                                          | 21              | Joystick 1     | Source: Src 1  |                 |
|                                          | 22              | Joystick 2     |                |                 |
|                                          | 23              | Joystick 3     |                |                 |
|                                          | 24              | Joystick 4     |                |                 |
|                                          | 25              | JS Def Source  | Source: Src 10 |                 |
|                                          | 26              | JS Destination | Dest: Dst 1    |                 |
|                                          |                 |                |                |                 |
|                                          | <               |                |                |                 |
| Ready                                    |                 |                |                | -FE OFFLINE NUM |

| Edit Panel Button 25 | of Joystick       |                          |
|----------------------|-------------------|--------------------------|
| Name: JS Def Sour    | ce j              | Allow user configuration |
| Matrix:              | 🔛 probel 1        | •                        |
| Source:              | 10: Src 10        | •                        |
| Button Type          | Button Text:      | Level                    |
| C Source             | C Fixed from Name | Single Level Router      |
| C <u>D</u> est       | From router       |                          |
| Repeat Edit          | Lamp Colour       | ,                        |
| T Auto Inc           | On:               | Cancel                   |
| L Auto Copy          | Off:              |                          |

The Joystick default Destination should be set as well as if there is a real panel in the system, the Joystick control could be set to a different Destination to that which the actual panel is assigned.

| TallyMan - Offline                           |            |                |                   |       |
|----------------------------------------------|------------|----------------|-------------------|-------|
| e <u>E</u> dit <u>T</u> ools ⊻iew <u>C</u> o | mms Help   |                |                   |       |
| 🖓 🏧 New System                               | Index      | Button         | Assignment        | Level |
| 🛨 🔣 probel 1                                 | 1          | Button 1       |                   |       |
| 🕂 🔣 ProBel 2                                 | 2          | Button 2       | 1. <del></del>    |       |
| 🕂 – 🛗 m                                      | 3          | Button 3       |                   |       |
| + IO Parallel                                | 4          | Button 4       |                   |       |
| + Display Ports                              | 5          | Button 5       |                   |       |
| Dovstick                                     | 6          | Button 6       |                   |       |
| Button                                       | 7          | Button 7       |                   |       |
| Ducon                                        | 8          | Button 8       |                   |       |
|                                              | 9          | Button 9       |                   |       |
|                                              | 10         | Button 10      | 10.000 B          |       |
|                                              | 11         | Button 11      | I                 |       |
|                                              | 12         | Button 12      | () <del></del> () |       |
|                                              | 13         | Button 13      |                   |       |
|                                              | 14         | Button 14      |                   |       |
|                                              | 15         | Button 15      |                   |       |
|                                              | 16         | Button 16      | 10 <u></u>        |       |
|                                              | 17         | Button 17      |                   |       |
|                                              | 18         | Button 18      | 1. TTT 1          |       |
|                                              | 19         | Button 19      |                   |       |
|                                              | 20         | Button 20      |                   |       |
|                                              | 21         | Joystick 1     | Source: Src 1     |       |
|                                              | 22         | Joystick 2     |                   |       |
|                                              | 23         | Joystick 3     | 19 <u>222</u> 3   |       |
|                                              | 24         | Joystick 4     | 5. <u></u>        |       |
|                                              | 25         | JS Def Source  | Source: Src 1     |       |
|                                              | 26         | JS Destination | Dest: Dst 1       |       |
|                                              | Statistics |                |                   |       |
|                                              | <          |                |                   |       |
| adv                                          |            |                |                   |       |

| Edit Panel   | Button 26                | of Joystick       |                   | X       |
|--------------|--------------------------|-------------------|-------------------|---------|
| Name:        | JS Destinatio<br>Matrix: | n                 | Allow user config | uration |
|              | Dest:                    | 1: Dst 1          | -                 |         |
| Button Ty    | pe                       | Button Text:      | 1                 |         |
| C <u>S</u> o | urce                     | C Fixed from Name |                   |         |
| € <u>D</u> e | st                       | From router       |                   |         |
| ⊢ Repeat Eo  | dit                      | Lamp Colour       |                   |         |
| T Au         | to Inc                   | On:               | -                 | Cancel  |
| L Au         | to <u>C</u> opy          | Off:              | -                 |         |
|              |                          |                   |                   | UK      |